# **Advantech AE Technical Sharing Documentation**

| Date     | 2019/10/16                                             | SR#        |       |  |  |
|----------|--------------------------------------------------------|------------|-------|--|--|
| Category | ■FAQ □ SOP                                             | Related OS | Win10 |  |  |
| Abstract | DS-082, How to modify AMD Eyefinity layout?            |            |       |  |  |
| Keyword  | DS-082, AMD Eyefinity, multi-display, layout, 2x2, 4x1 |            |       |  |  |
| Related  | D.C. 002                                               |            |       |  |  |
| Product  | DS-082                                                 |            |       |  |  |

#### Problem Description:

DS-082 supports 4 HMDI display and AMD Eyefinity. This FAQ will help user to modify their

own Eyefinity layout.

#### Answer:

- 1. For 2x2 layout
  - A. Connect 4 HDMI displays first, and then right click desktop and select "Display settings".

| 69.0 | AMD Radeon Setting | s      |
|------|--------------------|--------|
|      | View               | )      |
|      | Sort by            | )      |
|      | Refresh            |        |
|      | Paste              |        |
|      | Paste shortcut     |        |
|      | Undo Delete        | Ctrl+Z |
|      | New                | )      |
|      | Display settings   |        |
| 1    | Personalize        |        |

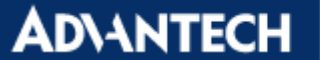

B. Adjust the layout to 2x2, as following picture.

| Settings                | - C X                                                                                                    |
|-------------------------|----------------------------------------------------------------------------------------------------|
| டு Home                 | Display                                                                                                    |
| Find a setting          | Select and rearrange displays                                                                                          |
| System                  | Select a display below to change the settings for it. Press and hold (or select) a display, then drag to rearrange it. |
| Display                 |                                                                                                    |
| 다) Sound                | 1 2                                                                                                    |
| Notifications & actions |                                                                                                    |
| J Focus assist          | 3 4                                                                                                    |
| O Power & sleep         |                                                                                                    |
| - Storage               | Identify Detect                                                                                                    |
|                         |                                                                                                    |

C. Right click the desktop again and select "AMD Radeon Settings".

| 1.0 | 10               |        |
|-----|------------------|--------|
|     | View             | /      |
|     | Sort by          | )      |
|     | Refresh          |        |
|     | Paste            |        |
|     | Paste shortcut   |        |
|     | Undo Delete      | Ctrl+Z |
|     | New              | >      |
|     | Display settings |        |
|     | Personalize      |        |

D. Select the "Eyefinity".

| AMDA RADEON | SETTINGS |            |         |           |          | ? ☆ _ □ ×    |
|-------------|----------|------------|---------|-----------|----------|--------------|
| 🕰 Gaming    | ► Video  | ©⊜ Connect | Display | Eyefinity | 🗇 System | ••• Advanced |
|             | IN VI    |            |         |           |          |              |

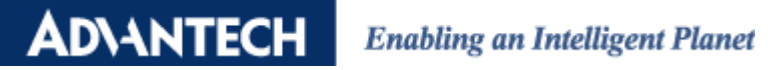

E. Select the "Quick Setup"

| AMDA RADEO              | DN SETTINGS                                                                                       | ② ★ _ □ > |
|-------------------------|---------------------------------------------------------------------------------------------------|-----------|
| Use AMD Eyefinity techr | nology to increase your screen area and desktop resolution by grouping together multiple displays | more      |
| Quick Setup             | +                                                                                                 |           |
|                         |                                                                                                   |           |

### F. The result will be following pictures.

| AMDZ RADEON SETTINGS                                    | ? ☆ _ □ ×   |
|---------------------------------------------------------|-------------|
| Quick Setup is complete. Display group has been created | more        |
| Discard 🗍 Arrange Displays 📲 Try Advanced Setu          | p /         |
|                                                         |             |
|                                                         |             |
|                                                         |             |
|                                                         |             |
|                                                         |             |
|                                                         |             |
| •                                                       |             |
| Lab                                                     |             |
|                                                         |             |
|                                                         |             |
|                                                         |             |
|                                                         |             |
|                                                         |             |
|                                                         |             |
|                                                         |             |
|                                                         |             |
|                                                         |             |
|                                                         |             |
|                                                         |             |
|                                                         | × - 05. 22. |

AD\ANTECH

- 2. For 4x1 layout
  - A. Connect 4 HDMI displays first, and then right click desktop and select "Display settings".

| 🍻 AMD Radeon Settin | gs     |  |
|---------------------|--------|--|
| View                | >      |  |
| Sort by             | >      |  |
| Refresh             |        |  |
| Paste               |        |  |
| Paste shortcut      |        |  |
| Undo Delete         | Ctrl+Z |  |
| New                 | >      |  |
| 🗾 Display settings  |        |  |
| 📶 Personalize       |        |  |

B. Adjust the layout to 4x1, as following picture.

| Settings                | — — X                                                                                                    |
|-------------------------|----------------------------------------------------------------------------------------------------|
|                         | Display<br>Select and rearrange displays                                                                               |
| System                  | Select a display below to change the settings for it. Press and hold (or select) a display, then drag to rearrange it. |
| 🖵 Display               |                                                                                                    |
| 句心 Sound                |                                                                                                    |
| Notifications & actions | 1 2 3 4                                                                                                    |
| J Focus assist          |                                                                                                    |
| () Power & sleep        |                                                                                                    |
| 📼 Storage               | Apply Cancel Identify Detect                                                                                           |
|                         |                                                                                                    |

ADVANTECH Enabling an I

C. Right click the desktop again and select "AMD Radeon Settings".

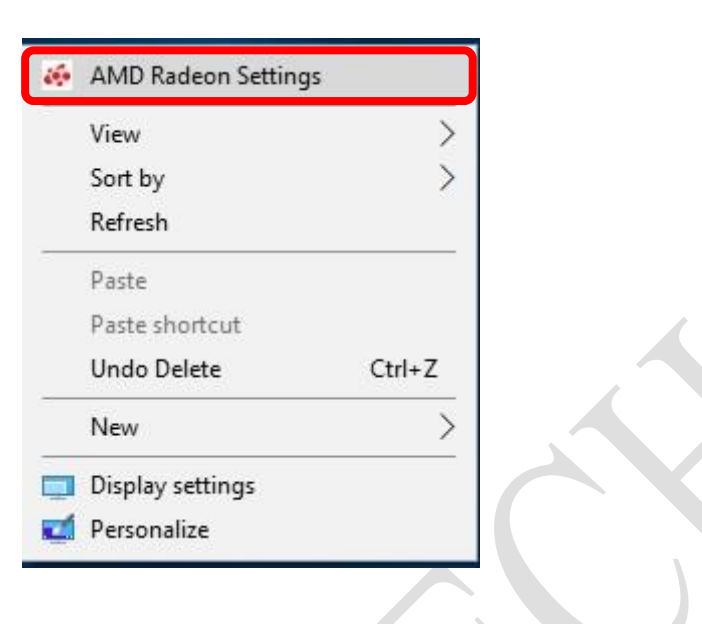

D. Select the "Eyefinity".

| AMDA RADEON | SETTINGS |            |           |           |          | ? ☆ _ □ ×    |
|-------------|----------|------------|-----------|-----------|----------|--------------|
| 🕰 Gaming    | ► Video  | ©⊚ Connect | 🖵 Display | Eyefinity | 🞯 System | ••• Advanced |
|             | 1 × V    |            |           |           |          |              |

E. Select the "Quick Setup"

| AMDZ RADEON SETTINGS                                                                                                    | ? ☆ _ □ × |
|----------------------------------------------------------------------------------------------------|-----------|
| Use AMD Eyefinity technology to increase your screen area and desktop resolution by grouping together multiple displays | more      |
| Quick Setup +                                                                                                    |           |
|                                                                                                    |           |

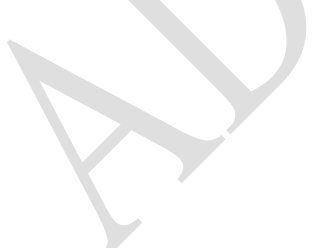

## ADVANTECH Enabling an Intelligent Planet

F. The result will be following pictures.

| AMDZI RADI           | EON SETT           | INGS             |                |         | ? \$ | _ 🗆 × |
|----------------------|--------------------|------------------|----------------|---------|------|-------|
| Quick Setup is compl | ete. Display group | has been created |                |         |      | more  |
| Discard              | Ū                  | Arrange Displays | - Try Advanced | Setup 🥕 |      |       |
|                      |                    |                  |                |         |      |       |
|                      |                    |                  |                |         |      | -     |
|                      |                    |                  |                |         |      |       |

3. If user need advance settings, please refer to following link,

https://www.amd.com/zh-hant/support/kb/faq/dh-014